#### 【加入臺北惜物網會員,註冊操作步驟】

● 支援瀏覽器 💐 🛛 🗐 🧖 🖯

請會員儘量使用 chrome 瀏覽器登入「臺北惜物網」網路拍賣平台,以獲得最佳 瀏覽效果;目前IE已停止更新,請勿使用IE登入「臺北惜物網」。

#### ● 使用 IE9 以下瀏覽器將出現以下畫面

請取得最新版瀏覽器後再重新連結「臺北惜物網」

操作步驟說明:

步驟 1: 登入臺北惜物網首頁(<u>https://shwoo.gov.taipei</u>)

步驟 2:於首頁右上方【登入/註冊】項下點擊【加入會員】鈕

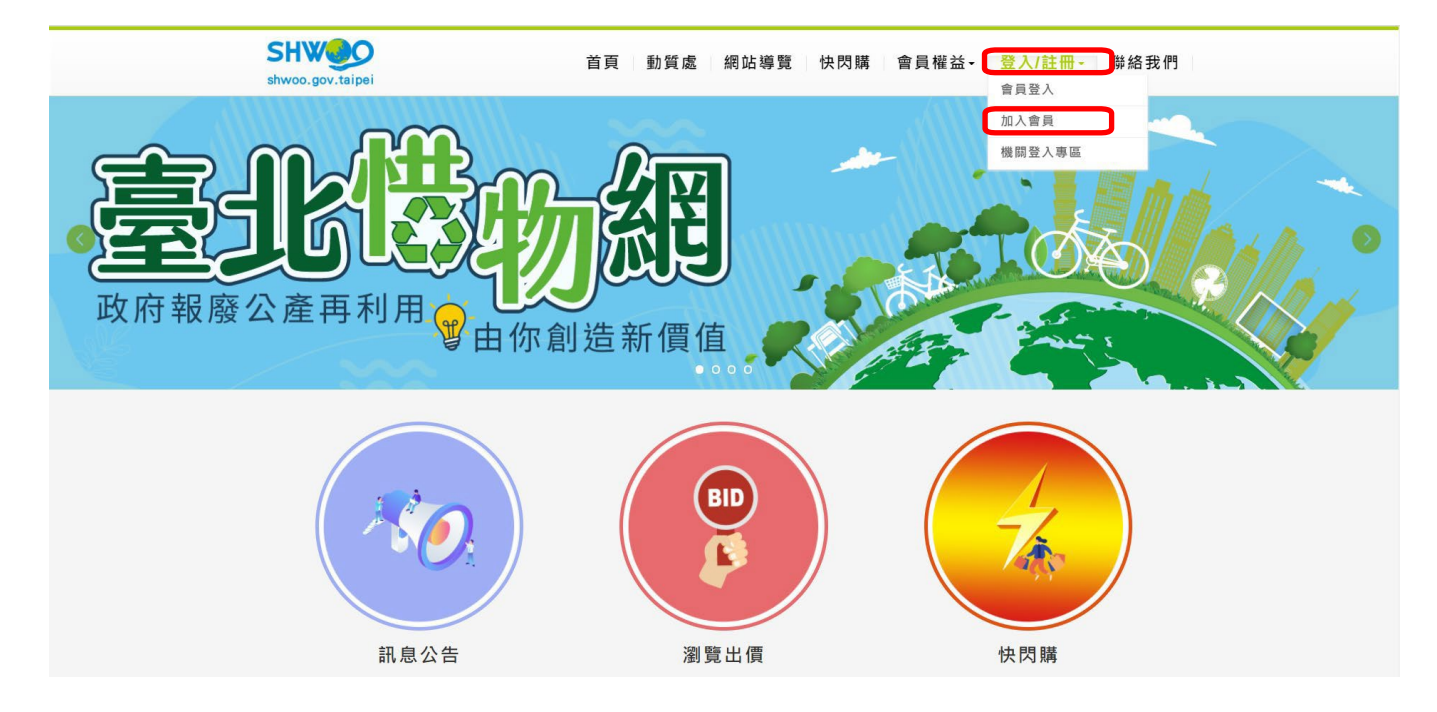

步驟 3:出現會員註冊頁面,請逐欄輸入帳號、會員資料、驗證欄等內容,並詳閱 「臺北惜物網」新會員申請註冊同意書,勾選我已詳閱且同意後,點擊

【送出】紐。

#### 加入會員

填寫完整資料點選下一步送出後,系統會發一封簡訊到您的手機,內有認證碼(6位數),請在收到簡訊後於下一頁輸入認證碼,完成手機認證。

2.完成手機認證後,請至Email信箱讀取確認函,並完成Email認證。

3.手機及Email皆需認證完成後才可出價。

| 加入會               | 員           |                                                                                     |  |  |
|-------------------|-------------|-------------------------------------------------------------------------------------|--|--|
|                   | 帳號:         | 检查帳號                                                                                |  |  |
|                   |             | 1. 帳號最小長度為4字元,最大長度為30字元。(只能輸入英文、數字,不得有特殊字元)                                         |  |  |
|                   | /           | 2. 會員帳號將成為日後登入系統及參加競標的使用帳號,且不能修改。                                                   |  |  |
|                   |             | 3. 為保護個寶安全,帳號請避免使用身分證字號等機敏性資料。                                                      |  |  |
|                   | 電子郵箱:       |                                                                                     |  |  |
|                   | 會員類別:       | 個人 🗸                                                                                |  |  |
|                   | 姓名/廠商:      |                                                                                     |  |  |
|                   |             | 取貨與退款驗證採實名制,請登錄真實姓名或廠商名稱                                                            |  |  |
|                   | 身分證號:       |                                                                                     |  |  |
|                   |             | 廠商為統一編號, 取貨興退款驗證使用                                                                  |  |  |
|                   | 密碼:         | 顯示                                                                                  |  |  |
|                   |             | 密碼長度應至少8碼,並包含英文字元、數字及特殊符號(只能採用!@#\$*)                                               |  |  |
| 1.                | 供用面封。       |                                                                                     |  |  |
|                   |             | <br>次 〒 約 0.2 4 5 2 7 0 → 八 極 牧 干 約 0.2 4 5 2 4 5 2 2 千 極 牧 干 約 0.0 4 3 2 4 5 6 7 0 |  |  |
|                   |             | 111                                                                                 |  |  |
|                   | 地址:         | 基隆市 <b>&gt;</b> 仁爱區 <b>&gt;</b>                                                     |  |  |
|                   |             |                                                                                     |  |  |
|                   | 認證手機:       |                                                                                     |  |  |
|                   | NUME 3 DE - | (認證手機填寫提示)                                                                          |  |  |
|                   |             |                                                                                     |  |  |
|                   | 再填一次:       |                                                                                     |  |  |
|                   |             | 請再填寫一次認證手機號碼(請打字勿剪貼,才有檢核效果)                                                         |  |  |
|                   | 是否訂閱電子報:    | ◎ 是 ○ 否                                                                             |  |  |
|                   | 驗證碼:        | ▶ <u>5201</u> 里新蒲取 語音播放                                                             |  |  |
|                   |             |                                                                                     |  |  |
| 「臺北惜物網」新會員申請註冊同意書 |             |                                                                                     |  |  |
| 1                 |             |                                                                                     |  |  |

1.請詳閱本網站「蒐集個人資料告知事項」(請點選)、「網站站規」(請點選)及「 隱私權及資訊安全政策」(請點選), 確實了解上開所 有內容,並無任何異議後始加入會員(或酱會員補正資料),以保障您的權利,如有任何疑問請與客服人員接洽,聯絡電話:(02)2562-9862分機42-45,或利用客服信箱 聯絡我們(請點選)。

2.為保障您的權益,請於申請成為「臺北惜物網」會員(以下簡稱會員)並使用https://shwoo.gov.taipei網站(以下簡稱本網站)服 務前,詳細閱讀上開所有內容。當您點選「我同意」鍵,表示您已閱讀、瞭解及同意使用本網站所提供之所有服務,並遵守網站所有 捐款。

□ 我已詳閱且同意

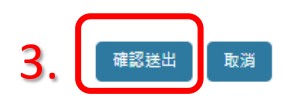

### 步驟 4:接收手機簡訊

今天 21:27

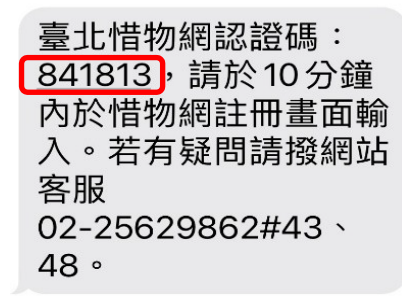

### 步驟 5:於惜物網頁面輸入簡訊通知之手機驗證碼(6位數字)後,點擊【完成送出】

| ☆ 加入會員 ○回上一頁                       |               |
|------------------------------------|---------------|
| 加入會員                               |               |
| 請於10分鐘內輸入認證碼,完成手機認證。逾時認證碼將失效,請重新申請 |               |
| 手機驗證碼: <b>1.</b><br>2. 完成送出 取消     | 請輸入您手機簡訊內之驗證碼 |

步驟 6:出現手機認證成功提示視窗後,點擊【關閉】視窗

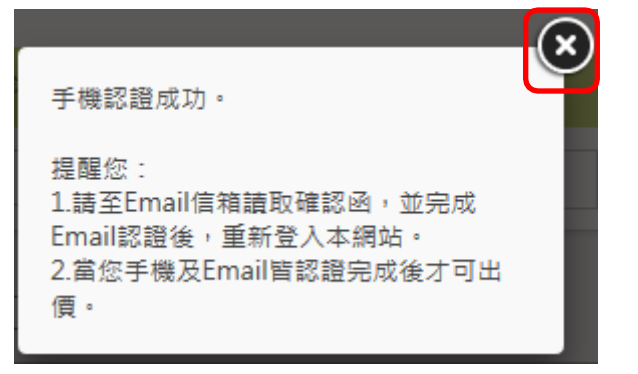

步驟7:至 Email 信箱讀取確認函,並於信件內文中點選【這裡】完成驗證程序,

關閉信箱。

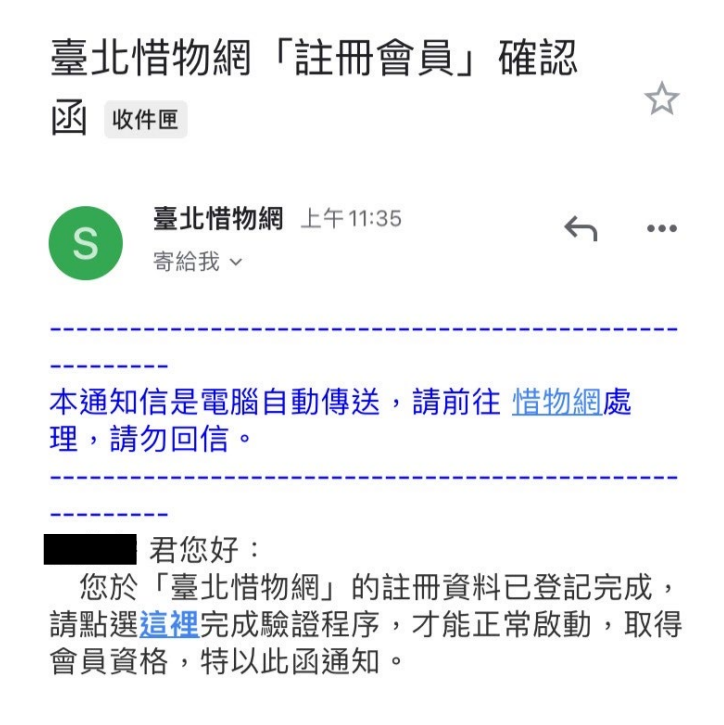

步驟 8:於惜物網首頁,出現Email認證成功提示視窗,點選關閉視窗

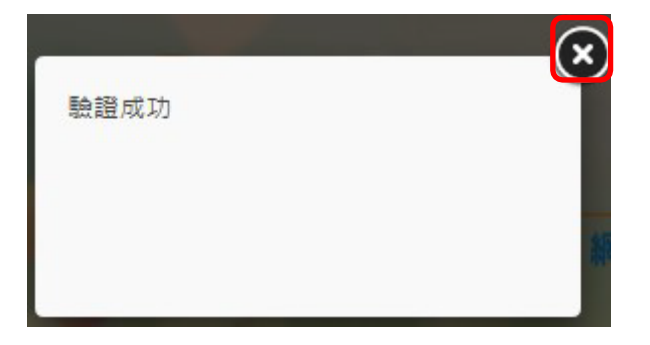

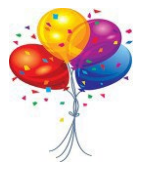

恭喜您,請於首頁會員登入區輸入帳號、密碼登入後即可進行競價

# ※拍賣案件搜尋方式:

步驟1:於惜物網首頁點擊【瀏覽出價】,依瀏覽需求點選【不限資格區】或【回收 商專區】

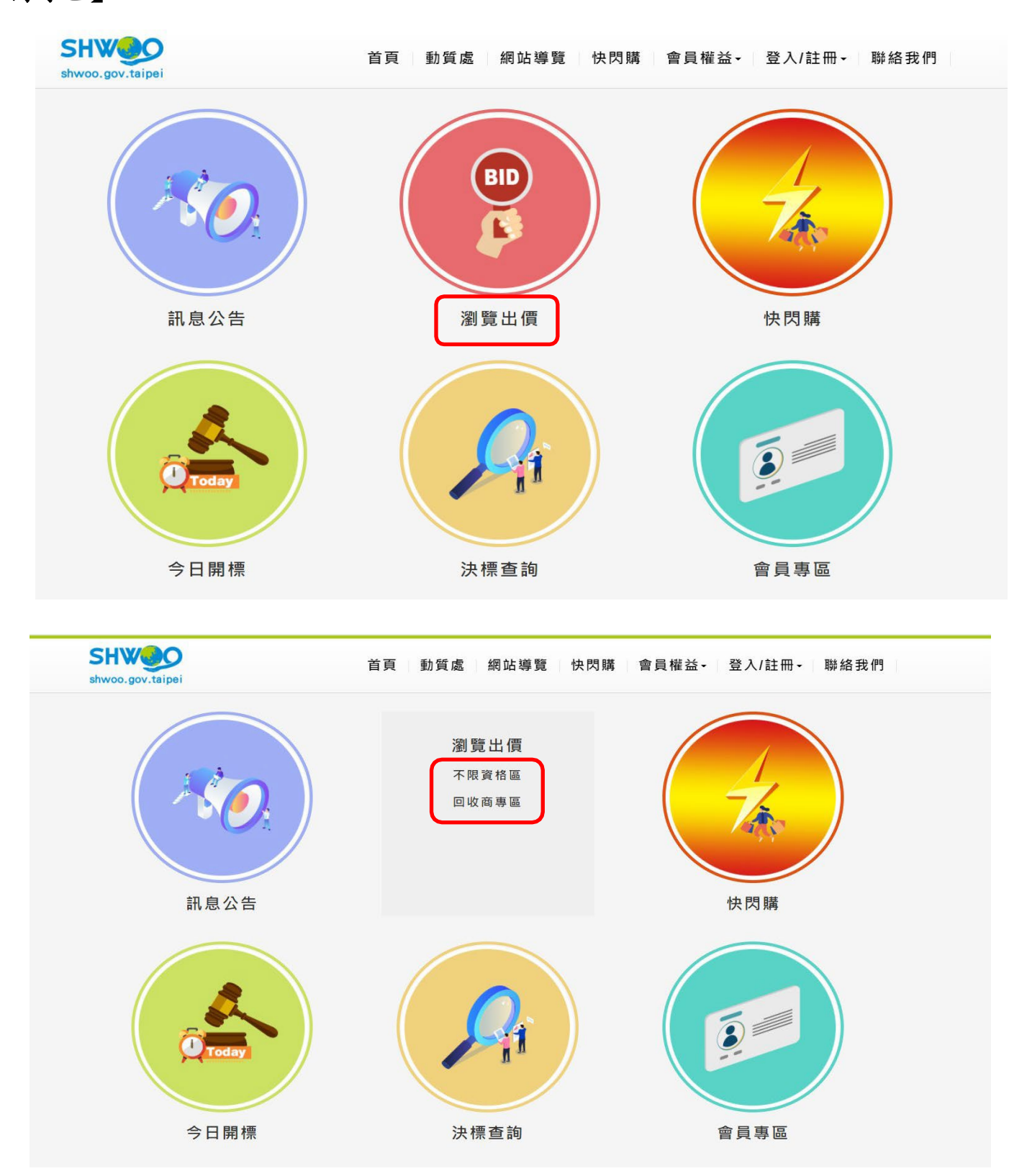

## 步驟2:搜尋標案

第1種:基本條件【物品地點、分類、開標日期、關鍵字、只顯示今日開標案】+【查詢】

## 第2種:【進階搜尋】

| ★ 物品瀏覽 □上一頁                                                                                                    |  |  |  |  |
|----------------------------------------------------------------------------------------------------|--|--|--|--|
| 注意事項                                                                                                    |  |  |  |  |
| 1. 各欄位採交集運算,可查詢拍賣中之標案。<br>2. 關鍵字欄位將搜尋物品名稱、拍賣單位、物品放置地點、物品說明等欄位文字。                                                                                                   |  |  |  |  |
| 物品地點 全部 ▼ 分類 全部 ▼ 開標日期」 ▼ 開鍵字 關鍵字 □ 只顯示今日開標案 直詢 進階援尋                                                                                                    |  |  |  |  |
| 物品分類 K く 1 /0 > ▶ 共0筆 Ⅲ                                                                                                    |  |  |  |  |
| > 電腦硬體與周邊設備(0)                                                                                                    |  |  |  |  |
| > 永 笔 用 面 (0)                                                                                                    |  |  |  |  |
| > 辦公用器具(0)                                                                                                    |  |  |  |  |
| >家具設備(0)                                                                                                    |  |  |  |  |
| >影像設備(0)                                                                                                    |  |  |  |  |
| >音響設備(0)                                                                                                    |  |  |  |  |
| > 電機設備(0)                                                                                                    |  |  |  |  |
| > 運動設備(0)                                                                                                    |  |  |  |  |
| >其他飾品(0)                                                                                                    |  |  |  |  |
| 開鍵字:         願鍵字         案號:         案號                                                                                                    |  |  |  |  |
| 開標日期(起): 開標日期(迄):                                                                                                    |  |  |  |  |
| 物品分類: □電腦硬體與周邊設備 □家電用品 □運輸車輛 □辦公用器具 □家具設備 □影像設備 □音響設備 □電機設備 □運<br>動設備 □其他飾品 □再生家具 □再生家具-腳踏車 □再生家具-桌、椅 □再生家具-床、衣櫥 □再生家具-置物櫃、<br>架 □再生家具-創意作品 □資源回收-其它 □動產質借處流當品 □其他 |  |  |  |  |
| 物品地點:     全部     ▼     顯示順序:     開標日期↓     ✓                                                                                                    |  |  |  |  |
| 牌照異動登記:                                                                                                    |  |  |  |  |
| 其他限定: <ul> <li>不限資格區 〇 限定廢汽機車回收商專區 □ 只顯示今日開標案</li> </ul>                                                                                                    |  |  |  |  |
| <b>2</b>                                                                                                    |  |  |  |  |